# Once logged into FACTS please select Students from the Left Side Menu

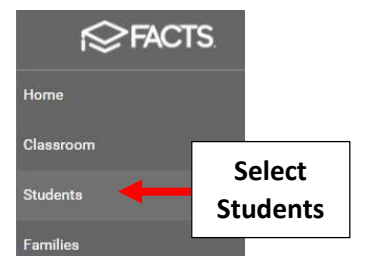

\*\*Please Note: Save Often To \*\* Avoid Loss of Data Entered

### Select Withdrawn as the Student Status and Select Student to Update

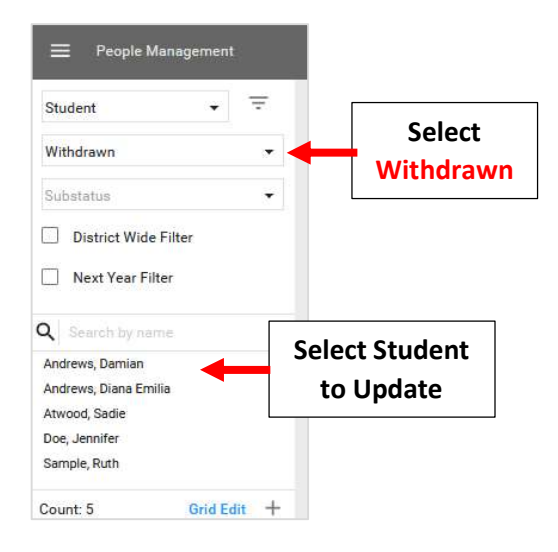

### Select Tracking from the Rigth Side menu

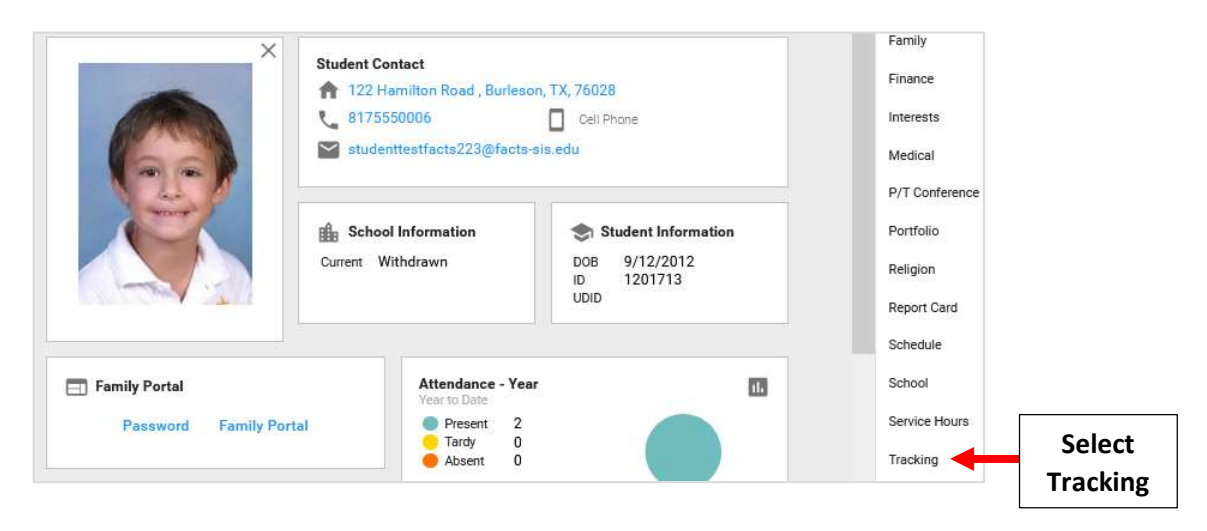

| Tracking        |              |          |        |             |             |        | Advising<br>Alerts   |
|-----------------|--------------|----------|--------|-------------|-------------|--------|----------------------|
| Manage Tracki   | ng           |          |        |             | •           | + Add  | Att Select<br>Be Add |
| Tracking System | Start Date 🔸 | End Date | Status | Open/Closed | Tracking ID | Delete | Demographics         |
|                 |              |          |        |             |             |        | EC/PU Contacts       |

Enter Withdrawn as Status. Click on Start Date and End Date equals the Withdraw Date from the "Student Withdrawals by Date" Report

| Add Tracking                           | 1.                           | Enter Withdraw<br>as Status         | 'n            | ×       |
|----------------------------------------|------------------------------|-------------------------------------|---------------|---------|
| Tracking ID                            | Status<br>Witho              | irawn                               | o (           | ben     |
| Start Date *                           | End Da                       | te                                  |               |         |
| 2. Start Date and E<br>from the "Stude | nd Date equa<br>nt Withdrawa | ls the Withdraw<br>Is by Date" Repo | Date<br>ort   |         |
|                                        |                              | \<br>\                              |               |         |
| LastName FirstName                     | Status                       | Grade Level                         | Withdraw date | Withdra |
| Doe, James                             | Withdrawn                    | 2                                   | 11/08/2021    | Moved   |
| Jones, Enily                           | Withdrawn                    | 6                                   | 09/13/2021    |         |
| Smith, Patricia                        | Withdrawn                    | 3                                   | 09/29/2021    | Financi |
| Tomas, Robert                          | Withdrawn                    | 8                                   | 6/1/2021      | Other   |

## Select NY State from Tracking System Dropdown.

| Tracking System   |          | •         | Select<br>NY State |
|-------------------|----------|-----------|--------------------|
| Program Intensity | • Comple | te 🗌 Sent |                    |

|                              | Edit Tracking       |          | ×    |
|------------------------------|---------------------|----------|------|
|                              | SCHOOL EXIT COMMENT | Complete | Sent |
| Select Exit<br>Reason Code 1 | exit reason code 1  | Complete | Sent |
|                              | EXIT REASON CODE 2  | Complete | Sent |
|                              | EXIT REASON CODE 3  | Complete | Sent |

#### Select 1 of the 6 Exit Codes Listed below:

| 153 | Transferred to another school in this district or to an out-of-district placement*                                                                                              |
|-----|----------------------------------------------------------------------------------------------------|
| 170 | Transferred to another NYS public school outside this district with documentation. Note:<br>documentation of transfer is not required for preschool students with disabilities. |
| 204 | Transferred to a NYS religious and independent (nonpublic) school with documentation                                                                                            |
| 221 | Transferred to a school outside NYS with documentation. Note: documentation of transfer is not required for preschool students with disabilities.                               |
| 238 | Transferred to homebound instruction provided by this district                                                                                                    |
| 255 | Transferred to home schooling by parent or guardian                                                                                                    |

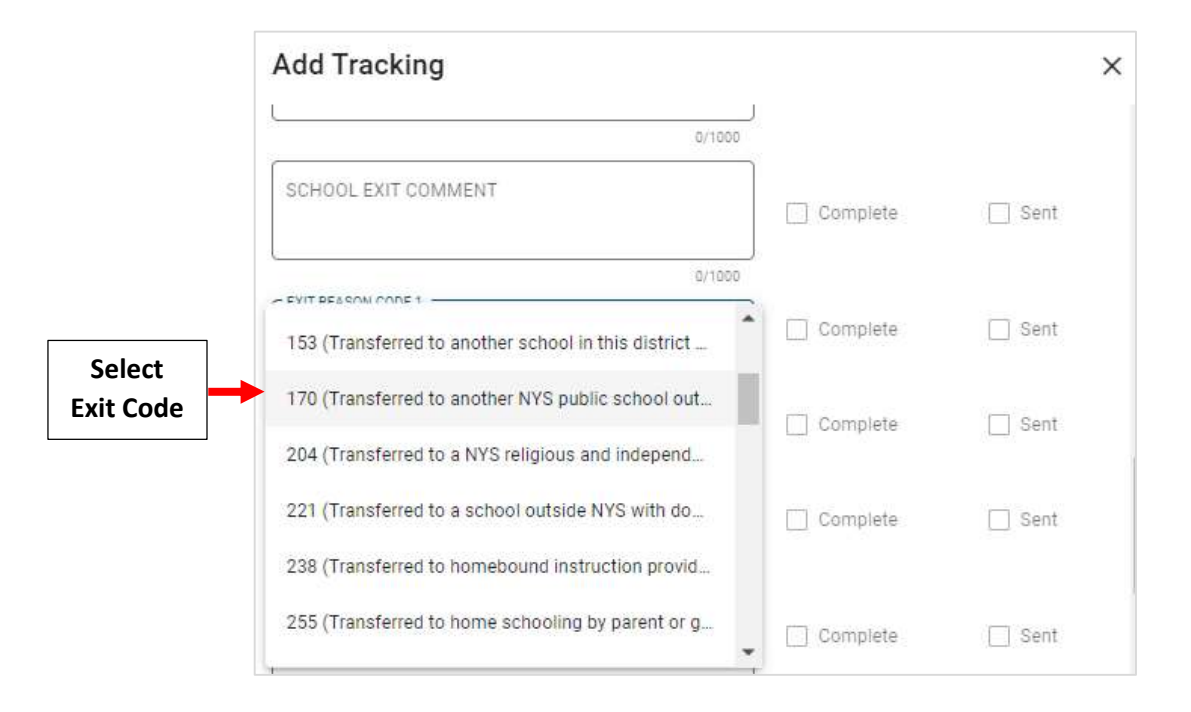

| Add Tracking                                        |          |            | ×        |    |
|-----------------------------------------------------|----------|------------|----------|----|
|                                                     | Complete | i_) sent   | ^        |    |
| 0/1000                                              |          |            |          |    |
| 170 (Transferred to another NYS public school out 💌 | Complete | Sent Sent  |          |    |
| EXIT REASON CODE 2                                  | Complete | Sent       |          |    |
| 0/1000                                              | J        |            |          |    |
| EXIT REASON CODE 3                                  | Complete | Sent Sent  |          |    |
| 0/1000                                              |          |            |          |    |
| PROGRAM ELIGIBILITY CODE 1                          | Complete | 🗌 Sent     |          |    |
| 0/1000                                              |          |            |          |    |
| PROGRAM ELIGIBILITY CODE 2                          | Complete | Sent       |          |    |
| 0/1000                                              |          |            |          |    |
|                                                     | Cancel   | Add Tracki | Select / | ٩d |

You will now see the Tracking Record Listed. Double Click on Tracking Record to Open it.

| <b>Tracking</b> |              |              |          |                                    |             |       |        |
|-----------------|--------------|--------------|----------|------------------------------------|-------------|-------|--------|
| Manage Tracki   | ng           |              |          |                                    |             | ٥     | + Add  |
| Tracking System | Start Date 🔸 | End Date     | Status   | Open/Closed                        | Tracking ID | Notes | Delete |
| NY State        | Nov 08, 2021 | Nov 08, 2021 | <b>-</b> | Double Click on<br>Tracking Record | 7           |       |        |

## Click on Slide Bar to Change Status to Close

| Edit Tracking              |          | ×                                               |
|----------------------------|----------|-------------------------------------------------|
| * Indicates required field |          |                                                 |
| 8                          |          | Open                                            |
| Start Date *               | End Date | Click on Slide Bar to<br>Change Status to Close |

Scroll down to Exit Reason Code that was just entered and Click on Complete. Click on Slide Bar to Change Status to Close. Select Save to Save your Changes

| Edit Tracking              |              | ×                    |                                 |
|----------------------------|--------------|----------------------|---------------------------------|
|                            |              | <b>^</b>             |                                 |
| 0/1000 SCHOOL EXIT COMMENT | Complete     | Sent                 |                                 |
| EXIT REASON CODE 1         | 🗸 Complete 🧹 | Click on<br>Complete |                                 |
| PROGRAM ELIGIBILITY CODE 1 | Complete     | Sent                 |                                 |
| 0/1000                     | с            | cancel Save          | Select Save to S<br>your Change |

## Tracking Record will now Display

| Tracking        |              |              |           |             |             |       |        |
|-----------------|--------------|--------------|-----------|-------------|-------------|-------|--------|
| Manage Tracki   | ng           |              |           |             |             | \$    | + Add  |
| Tracking System | Start Date 🔸 | End Date     | Status    | Open/Closed | Tracking ID | Notes | Delete |
| NY State        | Nov 08, 2021 | Nov 08, 2021 | Withdrawn | Closed      | 7           |       | ×      |